# **GUIA DE USO E PROCEDIMENTOS – GUP**

# Cadastro de Clientes do Sistema Financeiro Nacional – CCS BACEN

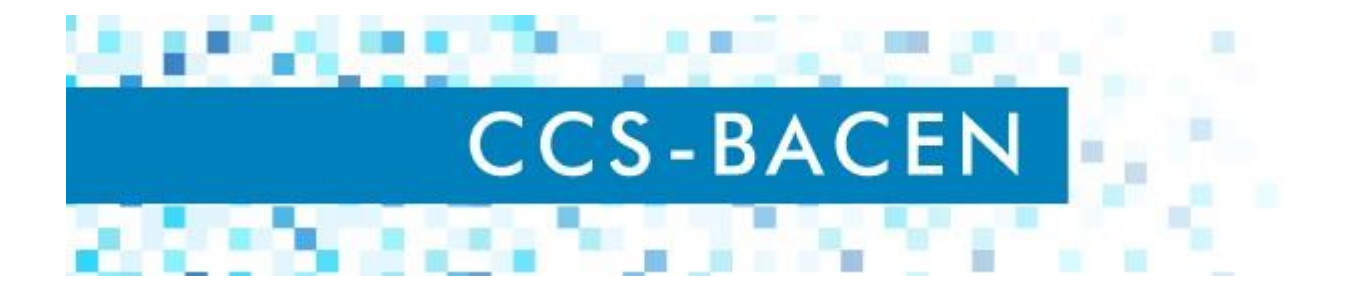

| Processo      | Plataforma | Código   | Data<br>Criação | Data<br>Revisão | Versão |
|---------------|------------|----------|-----------------|-----------------|--------|
| GUIA DE USO   |            |          |                 |                 |        |
| E             | CCS        | GUP-0001 | 30/06/2023      |                 | 1.0    |
| PROCEDIMENTOS |            |          |                 |                 |        |

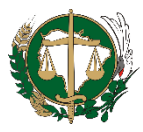

## **APRESENTAÇÃO**

Esta versão de Guia de Uso e Procedimentos (GUP) é específica para orientar sobre a utilização do sistema CCS Bacen.

### **PRIMEIRO ACESSO**

- 1. Acesse o e-mail enviado pelo Suporte do SisBacen com o link para criação da senha de acesso ao sistema.
- 2. Clique no link para ser direcionado ao Sistema CSS.
- 3. Informe no primeiro campo o seu login que foi enviado no e-mail juntamente com o link.
- 4. Informe uma senha segura com exatamente 6 caracteres.

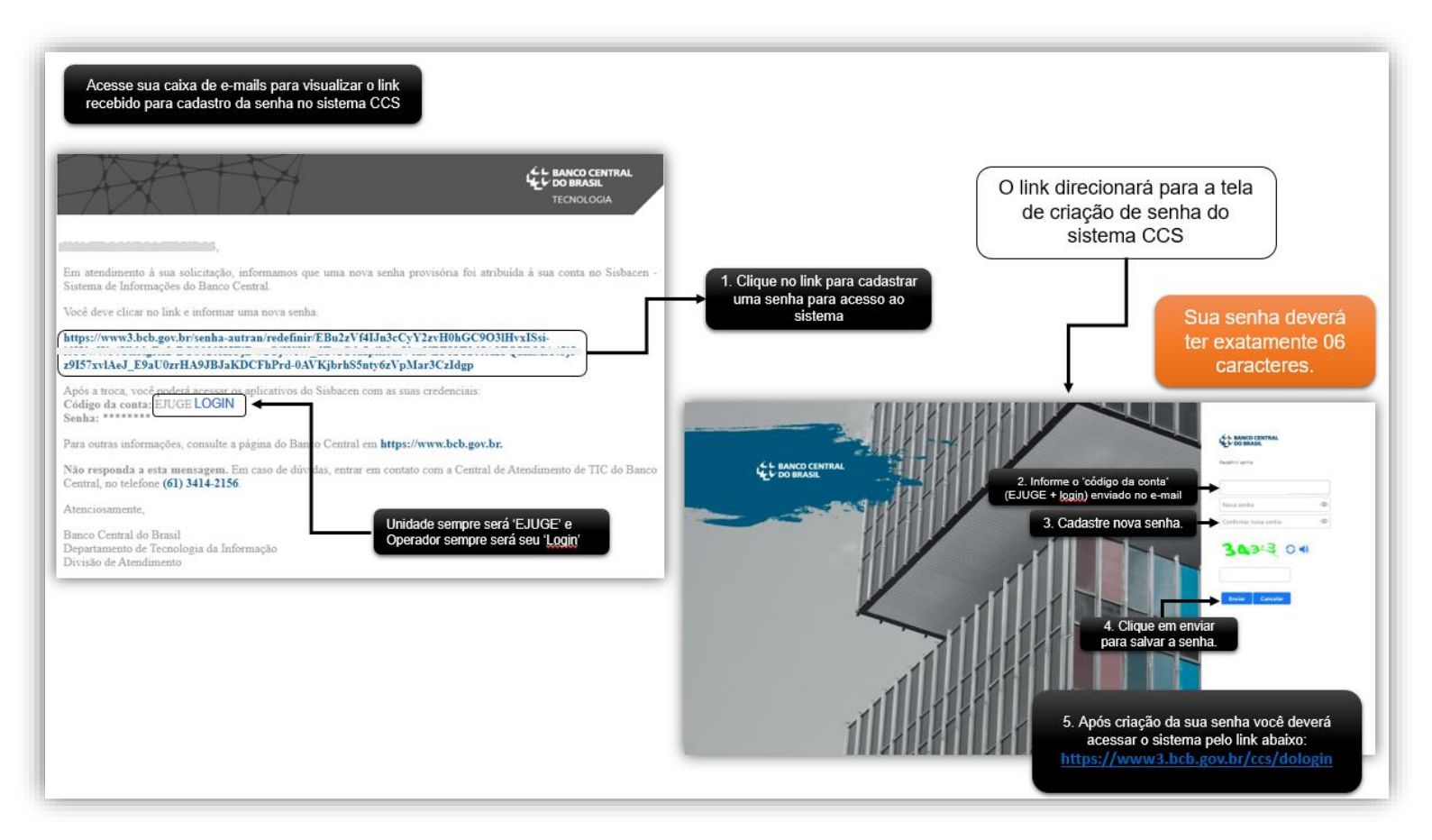

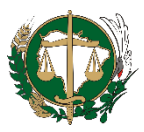

- 5. Após a criação de sua senha, é possível acessa o Sistema CCS pelo link https://www3.bcb.gov.br/ccs/dologin
- 6. Para o login considere:
  - 6.1 Acesso sempre será: Usuário SISBACEN
  - 6.2 Unidade informe: **EJUGE**
  - 6.3 Operador informe o código da conta que recebeu por e-mail.
  - 6.4 Senha insira a senha cadastrada anteriormente.
- 7. Clique em Entrar.

| C BANCO CENTRAL                                      | SISBACEN<br>Login CCS                                                                                                    |
|------------------------------------------------------|----------------------------------------------------------------------------------------------------|
| Dados de id<br>Acess<br>Unidade<br>Operador<br>Senha | I o acesso sempre será realizado pelo 'Usuário SISBACEN' De campos com * são de preenchimento obrigatório Ter tificação O Usuário SISBACEN C CPF 1 o Usuário SISBACEN C CPF 2. A unidade será sempre EJUGE' 3. Informe sua senha Entrar 6. Clique em 'entrar' para ter acesso ao sistema. Formações: (£1) 242-215 |
|                                                      | Alterar senha   Ajuda   Informações SISBACEN                                                                                                    |

### **MENU PRINCIPAL**

8. Acesse o menu 'Consultas de cliente' para iniciar a requisição de consultas.

| Consultas de cliente                           | Controle do cadastro | Ajuda | Sair |
|------------------------------------------------|----------------------|-------|------|
| Requisitar consulta por CPF/CNPJ               |                      |       |      |
| Requisitar consulta por conta                  |                      |       |      |
| Autorizar requisições pendentes                |                      |       |      |
| Consultar requisições realizadas               |                      |       |      |
| Consultar histórico de atualizações de cliente |                      |       |      |
| Listar Arquivos de Detalhamento                |                      |       |      |

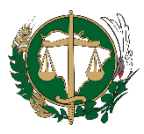

### CONSULTAS

9. Clique no menu 'Requisitar consulta por CPF/CNPJ' para realizar uma consulta.

9.1 Informe o **CPF/CNPJ** do assistido ao qual deseja requisitar consulta.

9.2 No campo '**Número do Processo**' poderá informe o número do processo que o assistido possui na Defensoria e se caso não existir, poderá inserir o código de identificação do assistido no Sistema SAP.

9.3 É opcional informar a data de início e data fim no período de solicitação.

9.4 Informar o **motivo da consulta** pode facilitar o vínculo da requisição com o processo informado.

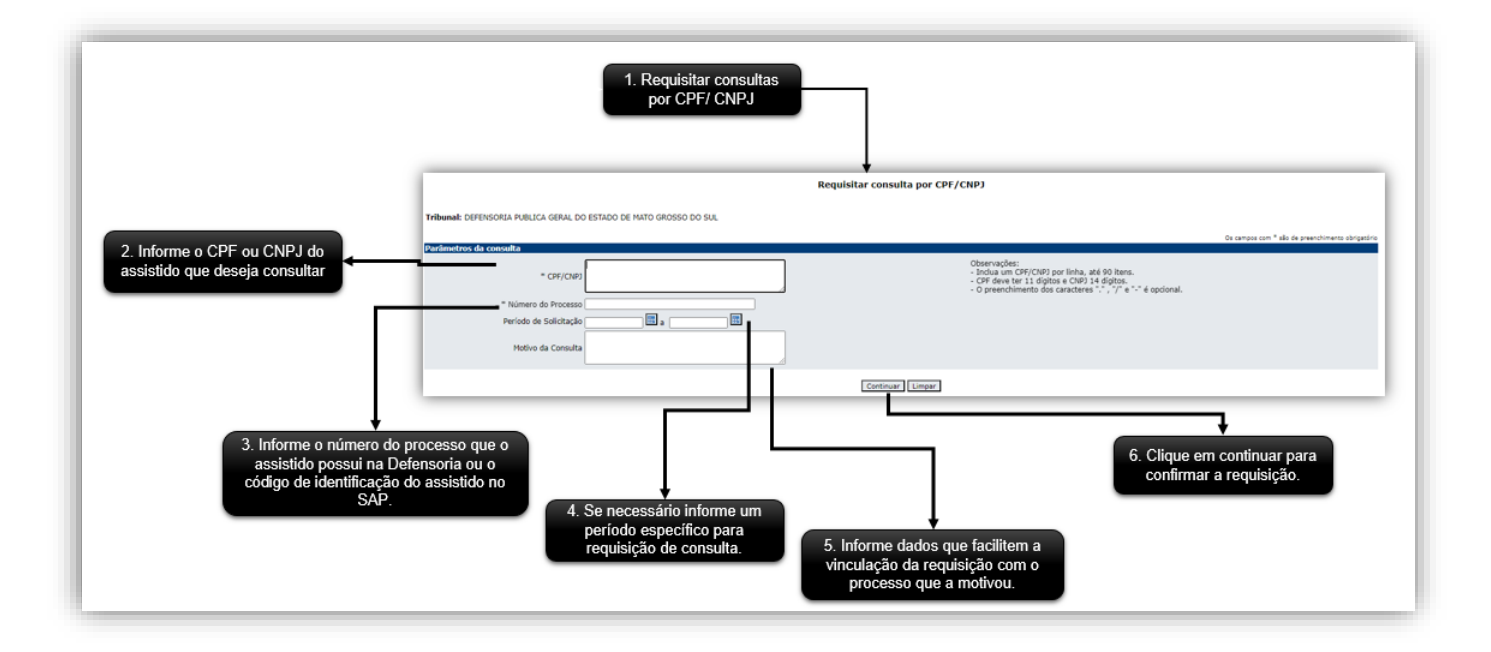

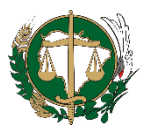

- 10. Clique no menu **'Confirmação de consulta por CPF/CNPJ'** para confirmar a consulta solicitada.
  - 10.1 Manisfeste sua concordância com o Termo de Uso e Responsabilidade.
  - 10.2 Clique no botão '**Requisitar consulta**' para confirmar a solicitação.

| nfirmação de consulta                       |                                    |                                                                    |                                                                                                    |                                                          | Os campos com * são de preenchimento obro |
|---------------------------------------------|------------------------------------|--------------------------------------------------------------------|----------------------------------------------------------------------------------------------------|----------------------------------------------------------|-------------------------------------------|
|                                             | Tipo                               | CPF/CNP3                                                           | Nome (SRF)                                                                                                    | Data Inicio                                              | Data Fim                                  |
| CPF/CI                                      | (P) CPF                            |                                                                    |                                                                                                    | (41/01/3023                                              | 11,066/2023                               |
| Número do Proce<br>Perio<br>Motivo da Consu | iso<br>ido 01/01/2023<br>Ita TESTE | a 21/06/2023                                                       |                                                                                                    |                                                          |                                           |
| Termo de Uso e Responsabilid                | Declaro o<br>exatidão<br>nome da   | que a presente consi<br>dos dados informad<br>autoridade à qual fo | ulta é feita nos termos da lei e respons<br>os. Estou ciente de que a requisição se<br>oi concedida a senha de acesso ao siste | abilizo-me pela<br>erá registrada em<br>ema de consulta. |                                           |
|                                             | 🗆 * Deda                           | ro que concordo com o                                              | Termo de Uso e Responsabilidade.                                                                                               |                                                          |                                           |
|                                             | -                                  |                                                                    | Requisiter Consults Uniter                                                                                                    |                                                          |                                           |

- 11.O sistema apresentará o resultado da requisição.
  - 11.1 As informações de relacionamento apresentadas no resultado da consulta referemse aos dados conforme existiam no cadastro no momento da solicitação. Portanto devese sempre considerar a possibilidade de ter havido alteração após uma consulta ter sido realizada.
  - 11.2 Ao clicar no botão 'Solicitar Detalhamento dos CPF/CNPJ Consultados', abrirá a página com o formulário de solicitação de detalhamento dos relacionamentos consultados.
  - 11.3 Para gerar relatórios clique nos botões 'Gerar arquivo [...] com Detalhamentos'.

11.3.1 Os relatórios poderão ser visualizados no menu 'Listar Arquivos de Detalhamentos'.

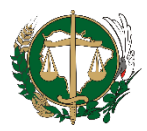

| Childre para gond free de la constance de la constance de la                                                                                                    |                                                                      |                                 |                               | Resultado de r            | equisitar consulta j            | por CPF/CNPJ |                       |                                                                                                    |                          |                                  |                                 |
|----------------------------------------------------------------------------------------------------|----------------------------------------------------------------------|---------------------------------|-------------------------------|---------------------------|---------------------------------|--------------|-----------------------|----------------------------------------------------------------------------------------------------|--------------------------|----------------------------------|---------------------------------|
| Construction       Construction       Construction <td< td=""><td>DEFENSORIA PUBLICA GERAL DO ESTA</td><td>DO DE MATO GROSSO DO SUL</td><td></td><td></td><td></td><td></td><td></td><td></td><td></td><td>Clique par<br/>detalhamento</td><td>a gerar relati<br/>s nos diferen</td></td<>                                                                                                    | DEFENSORIA PUBLICA GERAL DO ESTA                                     | DO DE MATO GROSSO DO SUL        |                               |                           |                                 |              |                       |                                                                                                    |                          | Clique par<br>detalhamento       | a gerar relati<br>s nos diferen |
| Image: Contract of the state of the state of the sta                                                                                                    |                                                                      |                                 |                               |                           |                                 |              |                       |                                                                                                    |                          |                                  | _                               |
| Image: Contract of the state of the state of th                                                                                                    |                                                                      |                                 |                               |                           |                                 |              |                       |                                                                                                    |                          | Gerar Arquivo TXT com Detaiham   | entos                           |
| Construction       Reside Statute       Reside Statute       Reside                                                                                                    |                                                                      |                                 |                               |                           |                                 |              |                       |                                                                                                    |                          | Gerar Arquivo PDF com Detalham   | entos                           |
| Register and and a strategy of the strategy of the strategy of                                                                                                    |                                                                      |                                 |                               |                           |                                 |              |                       |                                                                                                    |                          | Gerar Arquivo SIMBA com Detalham | entos                           |
| Wrinds Selected       Wrinds Selected       Wrinds Selected       Wrinds Selected         Under Selected       Wrinds Selected       Wrinds                                                                                                    |                                                                      |                                 |                               |                           |                                 |              |                       |                                                                                                    |                          | 📇 Versão para impre              | issão.                          |
| Imp     Type     Type     Type     Type     Type     Date Fine     Unsatingte       Gre     Gre     Bite Fine     Bite Fine     Date Fine     Date Fine     Date Fine       State Fine     Date Fine     Date Fine     Date Fine     Date Fine     Date Fine       State Fine     Date Fine     Date Fine     Date Fine     Date Fine       State Fine     Date Fine     Date Fine     Date Fine       State Fine     Date Fine     Date Fine     Date Fine       State Fine     Date Fine     Date Fine     Date Fine       State Fine     State Fine     Date Fine     Date Fine       State Fine     State Fine     State Fine     Date Fine       State Fine     State Fine     State Fine     State Fine       State Fine     Date Fine     Date Fine     State Fine       State Fine     Date Fine     Date Fine     State Fine       State Fine     Date Fine     Date Fine     Date Fine       State Fine     Date Fine     Date Fine     State Fine       State Fine     Date Fine     Date Fine     Date Fine       State Fine     Date Fine     Date Fine     State Fine       State Fine     Date Fine     Date Fine     State Fine                                                                                                    | PJ Consultados                                                       |                                 |                               |                           |                                 | Período S    | olicitado             |                                                                                                    |                          |                                  |                                 |
| Of     Outcome         Outcome     Outcome         Outcome         Outcome         Outcome         Outcome         Outcome         Outcome         Outcome         Outco                                                                                                    | PJ                                                                   | Tipo                            | Nome (SRF)                    |                           |                                 | Data Início  | Data Fim              |                                                                                                    | Visualização on          | line                             |                                 |
|                                                                                                    |                                                                      | CPF                             |                               |                           |                                 | 01/01/2023   | 21/06/2023            |                                                                                                    |                          |                                  |                                 |
| Regencial gara & CPP (CRP3 belaceased)         Image (EPP)         Regencial data         Regencial data         Regencial data         Regencial data         Regencial data         Regencial data         Regencial data         Regencial data         Regencial data informação:         Data/Nora Autoração:         Data/Nora Autoração:         Data/Nora Autoração:         Data/Nora Autoração:         Data/Nora Regencial data informação:         Data Indio       Data Indio         Data Indio       Data Indio       Data/Nor Autoração:         Data/Nora Regencial data informaçõe:       Data Indio       Data/Nora Regencial data informaçõe:         Data/Nora Regencial data informaçõe:       Data Indio       Data/Nora Regencial data informaçõe:         Matora Garia, Regencial data informaçõe:       Data Indio       Data/Nora Regencia:         Nora Celsmando:       Regencial data informaçõe:       Data Indio       Regencial data informaçõe:                                                                                                    |                                                                      |                                 |                               | Solicita                  | r Detalhamentos dos CPF/CNP3 Co | nsultados    | 1. Clique pa<br>dos C | ara solicitar o<br>PF/CNPJ con                                                                                                    | detalhamento<br>sultados | 1                                |                                 |
| Image (app)<br>(CP(CND)       Image (app)<br>(CP(CND)       Image (app) (CP(CND) <th< td=""><td>ações gerais para o CPF/CNPJ selecio</td><td>sado</td><td></td><td></td><td></td><td></td><td></td><td></td><td></td><td></td><td></td></th<>                                                                                                    | ações gerais para o CPF/CNPJ selecio                                 | sado                            |                               |                           |                                 |              |                       |                                                                                                    |                          |                                  |                                 |
| Image Registry       Image Registry         GM (SDF)       Image Registry         Nimes Registry       Image Registry         Usaria Autorscyle:       Image Registry         Data Nimes Registry       Image Registry         Image Registry       Image Registry         Image Registry       Image R                                                                                                    |                                                                      |                                 |                               |                           |                                 |              |                       |                                                                                                    |                          |                                  |                                 |
| Nimes (1997):   Nimes (1997):   Nimes Resultable:   Nimes Resultable:   Nimes Resultable:   Data Netra relacionamento: e vinculos ativos e indeivos n data da canulta.                                                                                                    |                                                                      | Requisição                      |                               |                           |                                 |              |                       |                                                                                                    |                          |                                  |                                 |
| CM/CMP:       Image Responsive Image Responsive Image Responsima Responsive Image Res                                                                                                    |                                                                      | Nome (SRF):                     |                               |                           |                                 |              |                       |                                                                                                    |                          |                                  |                                 |
| Nimes Respuisée:       Interne Respuisée:         Batalinea Autorsaglie:       21/04/2023 37:43         Image: Respuisée:       21/04/2023 37:43         Image: Respuisée:       21/04/2023 37:43         Image: Respuisée:       21/04/2023 37:43         Image: Respuisée:       21/04/2023 37:43         Image: Respuisée:       21/04/2023 37:43         Image: Respuisée:       21/04/2023 37:43         Image: Respuisée:       21/04/2023 37:43         Image: Respuisée:       21/04/2023 37:43         Image: Respuisée:       21/04/2023 37:43         Image: Respuisée:       Data Indice materias e visculae instives né date de consulta:         Image: Respuisée:       Data Indice materias e visculae instives né date de consulta:         Image: Respuisée:       Data Indice materias e visculae instives né date de consulta:         Image: Respuisée:       Data Indice materias e visculae instives né date de consulta:         Image: Respuisée:       Data Indice materias e visculae instives né date de consulta:         Image: Respuisée:       Data Indice materias e visculae instives né date de consulta:         Image: Respuisée:       Data Indice materias e visculae instives né date de consulta:         Image: Respuisée:       Data Indice materias e visculae instives né date de consulta:         Image: Respuisée:       Data Indice materias                                                                                                    |                                                                      | CPF/CNPJ:                       |                               |                           |                                 |              |                       |                                                                                                    |                          |                                  |                                 |
| Builder Auftragsige:       21/04/2023 17:43            • Notice valuescenter:         • Vincile advinaggie:         21/04/2023 17:43             • Notice valuescenter:         • Vincile advinaggie:         21/04/2023 17:43             • Notice valuescenter:         • Vincile advinaggie:         21/04/2023 17:43             • Notice valuescenter:         • Vincile advinaged:         • Vincile advinaged:                                                                                                    |                                                                      | Número Requisição:              |                               |                           |                                 |              |                       |                                                                                                    |                          |                                  |                                 |
| Ustario Autorização:       21/06/2023 37/43             Mata Nora Autorização:        21/06/2023 37/43              Mata Nora Autorização:        21/06/2023 37/43             Mata Nora Autorização:        Instrume Naturização:             Mata Nora Autorização:        Instrume Naturização:             Mata Nora Autorização:        Instrume Naturização:             Mata Nora Autorização:        Data Niño             Mata Nora Autorização:        Data Niño             Mata Ostrume Naturização:        Data Niño             Mata Ostrume Nation:           Data Niño             Mata Ostrume Nation:           Data Niño             Mata Ostrume Nation:           Data Niño             Mata Ostrume Nation:           Data Niño             Mata Ostrume Nation:           Extrume Nation:             Mata Ostrume Nation:           Extrume Nation:             Mata Ostrume Nation:         Stando         Stando         Stando         Stando         Stando         Stando         Stando         Stando         Stando         Stando         Stando         Stando         Stando         Stando         Stando         Stando         Sta                                                                                                    |                                                                      | Número Processo:                |                               |                           |                                 |              |                       |                                                                                                    |                          |                                  |                                 |
|                                                                                                    |                                                                      | Usuário Autorização:            |                               |                           |                                 |              |                       |                                                                                                    |                          |                                  |                                 |
|                                                                                                    |                                                                      | Data/Hora Autorização:          |                               | 21                        | //06/2023 17:43                 |              |                       |                                                                                                    |                          |                                  |                                 |
| Bettor relacionamentos e vinculos abusos e inativos na data da consulta.      Construinte da e relacionamentos e vinculos inativos na data da consulta.      Executar relacionamentos e vinculos inativos na data da consulta.      Executar relacionamentos      Executar relacionamentos      Executarelacionamentos      Executar relacionamentos      Executar relac                                                                                                    |                                                                      |                                 |                               |                           |                                 |              |                       |                                                                                                    |                          |                                  |                                 |
| Interview of the last of the last o                                                                                                    |                                                                      | 🕚 Mostrar rela                  | cionamentos e vínculos ativo  | s e inativos na data da o | onsulta.                        |              |                       |                                                                                                    |                          |                                  |                                 |
| Educionamentos         Data Inicio         Data Inicio         Data Inicio         Data Inicio         Data Inicio         Detalhamento           AME DIOTNA, BASILI PI UTDA.         AME DIOTNA, BASILI PI UTDA.         21/09/2020         Usuário         Data/Hera Solicitação         Data/Hera Resposta           BANCO SANTANDER (BASILI SA.         BANCO SANTANDER (BASILI SA.         14/09/2020         INICO SANTANDER (BASILI SA.         Data/Hera Resposta           BANCO SANTANDER (BASILI SA.         BANCO SANTANDER (BASILI SA.         14/09/2020         INICO SANTANDER (BASILI SA.         BANCO SANTANDER (BASILI SA.         BANCO SANTANDER (BASILI SA.         04/05/2012         Nilo salicitado           BANCO SANTANDER (BASILI SA.         Detarroles e osmo vermos a relação de instituições financeiras membros do mesmo agrupamento, ou seja, que são líderadas por aquela instituição financeiras membros do mesmo agrupamento, ou seja, que são líderadas por aquela instituição financeiras membros do mesmo agrupamento, ou seja, que são líderadas por aquela instituição         Antecestas         Antecestas                                                                                                    |                                                                      | <ul> <li>Esconder re</li> </ul> | lacionamentos e vínculos inat | ivos na data da consulta  |                                 |              |                       |                                                                                                    |                          |                                  |                                 |
| Edicacionamento         Responsável petas informaçães         Data Talicio         Data Film         Detallamento           ANE DOTAL, BASSL 19 LTDA.         ANE DOTAL, BASSL 19 LTDA.         21/09/2020         Usuário         Data/Herz Selicitação         Data/Herz Responta           BANCO ABN AMRO REAL, S.A.         BANCO ABN AMRO REAL, S.A.         14/05/2020         11/02/2011         Não solicitado           BANCO SANTANDER (BASSL), S.A.         BANCO SANTANDER (BASSL), S.A.         04/05/2022         Não solicitado           BANCO SANTANDER (BASSL), S.A.         BANCO SANTANDER (BASSL), S.A.         04/05/2020         Não solicitado           BANCO SANTANDER (BASSL), S.A.         BANCO SANTANDER (BASSL), S.A.         04/05/2020         Não solicitado           BANCO SANTANDER (BASSL), S.A.         Devidence o sinta membros do mesmio<br>agrupamento, ou seja, que são lideradas por aquela instituição<br>financeira exilição         Oara aquela instituição<br>financeira exilição                                                                                                    |                                                                      |                                 |                               |                           |                                 |              |                       |                                                                                                    |                          |                                  |                                 |
| Detentora do relacionamento         Responsável pelas informações         Data Inicio         Data Fim         Detalhamento           AME DOITAL BRASIL IP UTA.         21/09/2020         Data Fim         Usuário         Data/Hore Solicitação         Data/Here Solicitação           BANCO ARIA MARO REAL SA.         BANCO ARIA MARO REAL SA.         1/02/2010         Inicio         Nilo solicitado           BANCO SANTANDER (BRASIL) SA.         BANCO SANTANDER (BRASIL) SA.         20/02/2012         Nilo solicitado           BANCO SANTANDER (BRASIL) SA.         20/02/2012         0/02/2012         Nilo solicitado           BANCO SANTANDER (BRASIL) SA.         20/02/2012         0/02/2012         Nilo solicitado           BANCO SANTANDER (BRASIL) SA.         20/02/2012         0/02/2012         Nilo solicitado           BANCO SANTANDER (BRASIL) SA.         20/02/2012         0/02/2015         Nilo solicitado           BANCO SANTANDER (BRASIL) SA.         0/02/2012         Nilo solicitado         Nilo solicitado           BANCO SANTANDER (BRASIL) SA.         0/02/2015         Nilo solicitado         Nilo solicitado           BANCO SANTANDER (BRASIL) SA.         0/02/2015         Nilo solicitado         Nilo solicitado           BANCO SANTANDER (BRASIL) SA.         0/02/2015         Nilo solicitado         Nilo solicitado           BANCO                                                                                                    | Relacionamentos                                                      |                                 |                               |                           |                                 |              |                       |                                                                                                    |                          |                                  |                                 |
| Detentors do relacionamento         Responsável gelas informações         Data Inicio         Data Film         Detentamento           AME OSTAL, BASIL, IP UTDA.         XIII (9/1000         Data Film         Usuário         Data/Hera Solicitação           BANCO ARIA MARO REL, S.A.         BANCO ARIA MARO REL, S.A.         10/02/2010         11/02/2010         Não solicitação           BANCO SANTANDER (BASIL), S.A.         20/02/202         0/02/2012         Não solicitado           BANCO SANTANDER (BASIL), S.A.         20/02/2012         0/02/2012         Não solicitado           BANCO SANTANDER (BASIL), S.A.         20/02/2012         0/02/2012         Não solicitado           BANCO SANTANDER (BRASIL), S.A.         20/02/2012         0/02/2012         Não solicitado           BANCO SANTANDER (BRASIL), S.A.         20/02/2015         Não solicitado           BANCO SANTANDER (BRASIL), S.A.         20/02/2015         Não solicitado           BANCO SANTANDER (BRASIL), S.A.         20/02/2015         Não solicitado           BANCO SANTANDER (BRASIL), S.A.         20/02/2015         Não solicitado           BANCO SANTANDER (BRASIL), S.A.         20/02/2015         Não solicitado           BANCO SANTANDER (BRASIL), S.A.         20/02/2015         Não solicitado           BANCO SANTANDER (BRASIL), S.A.         20/02/2015 <t< td=""><td></td><td></td><td></td><td></td><td></td><td></td><td>D.d</td><td>- the second second sec</td><td></td><td></td><td></td></t<> |                                                                      |                                 |                               |                           |                                 |              | D.d                   | - the second second sec |                          |                                  |                                 |
| AHE DIOTNAL BASIL IP UTDA. AHE DIOTNAL BASIL IP UTDA. 21/09/2020 ULUPA 20/09/2020 ULUPA 20/                                                                                                    | Detentora do relacionamento                                          | Responsável pelas informações   | Data Início                   | Data Fim                  | Uminio                          |              | Data / Hora Solic     | itação                                                                                                    | Data/H                   | ra Resporta                      |                                 |
| BANCO ARIA AMRO REAL S.A.<br>BANCO ARIA MIRO REAL S.A.<br>BANCO BATANDER (BARAEL) S.A.<br>BANCO BATANDER (BARAEL) S.A.<br>BANCO BATANDER (BARAEL                                                                                                    | AME DIGITAL BRASIL IP LTDA.                                          | AME DIGITAL BRASIL IP LTDA.     | 21/09/2020                    |                           | Usuario                         |              | Sata/ Hora Solic      |                                                                                                    | Data/H                   |                                  |                                 |
| EANICO SANTANDER (BAASLI) S.A. B<br>BANCO SANTANDER (BAASLI) S.A. B<br>BANCO SANTANDER (BAASLI) S.A. B<br>BANCO SANTANDER (BAASLI) S.A. C<br>BANCO SANTANDER (BAASLI) S.A. C<br>BANCO SANTANDER (BAASLI) S.A. C<br>BANCO SANTANDER (BAASLI) S.A. C<br>CALOR SANTANDER (BAASLI) S.A. C<br>POSICIONANDO-See o cursor sobre o símbolo de soma vernos a<br>relação de instituições financeiras membros do mesmo<br>agrupamento, ou seja, que são lideradas por aquela instituição<br>financeira extibula.                                                                                                    | BANCO ABN AMRO REAL S.A.                                             | BANCO ABN AMRO REAL S.A.        | 14/05/2010                    | 11/02/2011                |                                 |              |                       |                                                                                                    | Não                      | solicitado                       |                                 |
| BANCO SANTANDER (BASIL) S.A. D<br>ENICO SANTANDER (BASIL) S.A. D<br>ENICO SANTANDER (BASIL) S.A. D<br>ENICO SANTANDER (BASIL) S.A. D<br>POSICIONANDO SA<br>RO DAVINARE DE ANTANDOS SA<br>POSICIONANDO SA<br>RO DAVINARE DE ANTANDOS SA<br>POSICIONANDO SA<br>POSICIONANDO SA<br>POSICIONO                                                                                                    | BANCO SANTANDER (BRASIL) S.A.                                        | BANCO SANTANDER (BRASIL) S.A.   | 20/04/2010                    | 09/01/2012                |                                 |              |                       |                                                                                                    | Não                      | solicitado                       |                                 |
| KO DE FIRMANICO<br>MARCO MA NAMO DEL LA<br>LOCO ANDRAMIS DE MARCEN<br>MARCO MOMENTE DE MARTINEATO LA<br>FICIAÇÃO DE INSTITUIÇÕES financeiras membros do mesmo<br>agrupamento, ou seja, que são lideradas por aquela instituição<br>financeira exibida.                                                                                                    | BANCO SANTANDER (BRASIL) S.A. 0                                      | 1                               | BANCO SANTANDER (E            | RASIL) S.A.               |                                 |              |                       | 04/05/2015                                                                                                    |                          |                                  |                                 |
| Benco subantes de La.     Posicionando-se o cursor sobre o símbolo de soma vemos a     relação de instituições financeiras membros do mesmo     agrupamento, ou seja, que são lideradas por aquela instituição     financeira exitivida.                                                                                                    | Dec of Belleville                                                    |                                 | ł                             |                           |                                 |              |                       |                                                                                                    |                          |                                  |                                 |
| seco secure de motiva en la construição de instituiçãos financeiras membros do mesmo     agrupamento, ou seja, que são lideradas por aquela instituição     financeira existida                                                                                                    | EANCO ABN AMRO REAL S.A.                                             | Posicionando-se o curs          | sor sobre o símbo             | olo de soma ve            | emos a                          |              |                       |                                                                                                    |                          |                                  |                                 |
| agrupamento, ou seja, que são lideradas por aquela instituição financeira exibida.                                                                                                    | ECO SANTANDER (EX SANTANDER)<br>BANCO SUDAMERIS DE INVESTIMENTO S.A. | relação de instituiçã           | es financeiras me             | embros do me              | smo                             |              |                       |                                                                                                    |                          |                                  |                                 |
| financeira exibida                                                                                                    |                                                                      | agrupamento, ou seia, o         | ue são lideradas              | por aquela in             | stituicão                       |              |                       |                                                                                                    |                          |                                  |                                 |
|                                                                                                    |                                                                      | ilguapanione, sa soja, e        | nanceira evihida              |                           | ý de                            |              |                       |                                                                                                    |                          |                                  |                                 |

12. O sistema apresentará o resultado da requisição.

- 12.1 O sistema possibilita escolher qual relacionamento deseja detalhar.
- 12.2 Se desejar detalhar todos os relacionamentos clique em 'Selecionar Todos'.
- 12.3 Para confirmar a solicitação clique em 'Solicitar detalhamentos'.

|                  |                                                               |                                                    | Solic                                                                      | itação de detalhamentos dos CPF/CNPJ                | consultados                |                                   |                                                            |                                                           |
|------------------|---------------------------------------------------------------|----------------------------------------------------|----------------------------------------------------------------------------|-----------------------------------------------------|----------------------------|-----------------------------------|------------------------------------------------------------|-----------------------------------------------------------|
| Tribu            | nal: DEFENSORIA PUBLICA GERAL DO ESTADO DE MATO GROSSO        | DO SUL                                             |                                                                            |                                                     |                            |                                   |                                                            |                                                           |
| 1. Escolha<br>de | qual relacionamento<br>seja detalhar                          | Requis<br>Número<br>Número<br>Usuário<br>Data/H    | ição<br>- Requisição:<br>- Processo:<br>- Autorização:<br>ora Autorização: | 21/06/2023 17:49                                    |                            |                                   |                                                            |                                                           |
| Pessoa: CPF      | [SRF)                                                         |                                                    |                                                                            |                                                     |                            | As instituições inabilitadas para | Os campos com * são o<br>seleção não respondem a solicitaç | e preenchimento obrigatório<br>ão de detalhamento via CCS |
| Detalhar         | Detentora do relacionamento                                   | Relacio<br>Data Início                             | namento<br>Data Fim                                                        | Periodo :                                           | Detalhamento<br>Solicitado | Usuário                           | Data/Hora Solicitação                                      | Data/Hora Resposta                                        |
|                  | AME DIGITAL BRASIL IP LTDA.                                   | 21/09/2020                                         |                                                                            | Data Início*                                        | 21/05/2023                 |                                   |                                                            |                                                           |
|                  | BANCO ABN AMRO REAL S.A.                                      | 14/05/2010                                         | 11/02/2011                                                                 | 14/05/2010                                          | 11/02/2011                 |                                   |                                                            |                                                           |
| 0                | BANCO SANTANDER (BRASIL) S.A.                                 | 20/04/2010                                         | 09/01/2012                                                                 | 20/04/2010                                          | 09/01/2012                 |                                   |                                                            |                                                           |
|                  | BANCO SANTANDER (BRASIL) S.A.                                 | 04/05/2015                                         |                                                                            | 01/01/2023                                          | 21/06/2023                 |                                   |                                                            |                                                           |
|                  | PINBANK BRASIL INSTITUIÇÃO DE PAGAMENTO S.A.                  | 16/10/2021                                         | 07/06/2023                                                                 | 01/01/2023                                          | 07/06/2023                 |                                   | 21/06/2023 17:46                                           |                                                           |
|                  | SUPER PAGAMENTOS E ADMINISTRAÇÃO DE MEIOS<br>ELETRÔNICOS S.A. | 23/04/2012                                         |                                                                            | 01/01/2023                                          | 21/06/2023                 |                                   | 21/06/2023 17:46                                           |                                                           |
|                  | UNIBANCO                                                      | 28/06/1999                                         | 20/02/2010                                                                 | 28/06/1999                                          | 20/02/2010                 |                                   |                                                            |                                                           |
|                  | Se dese<br>relacionamen                                       | jar detalhar todos<br>tos clique em 'sel<br>todos' | os<br>ecionar                                                              | 2. E por fim, clique em<br>solicitar detalhamentos' | ettas Voltar               |                                   |                                                            |                                                           |

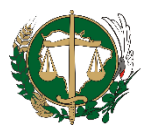

12.4 O sistema irá mostrar uma tela de confirmação da solicitação de detalhamentos.

| Solicitação de detalhamentos dos CPF/CNPJ consultados     |                                      |  |  |  |  |  |  |  |  |
|-----------------------------------------------------------|--------------------------------------|--|--|--|--|--|--|--|--|
|                                                           |                                      |  |  |  |  |  |  |  |  |
|                                                           |                                      |  |  |  |  |  |  |  |  |
| Requisição                                                |                                      |  |  |  |  |  |  |  |  |
| Número Requisição:                                        | 20230621298518924                    |  |  |  |  |  |  |  |  |
| Número Processo:                                          | 19478641816                          |  |  |  |  |  |  |  |  |
| Total de Solicitações de Detalhamento enviadas            | 17                                   |  |  |  |  |  |  |  |  |
| Data/Hora do envio das Solicitações de Detalhamento:      | 21/06/2023 17:46                     |  |  |  |  |  |  |  |  |
|                                                           |                                      |  |  |  |  |  |  |  |  |
| Os detalhamentos foram solicitados para as instituio      | ões e pessoas requisitadas.          |  |  |  |  |  |  |  |  |
| O sistema está aguardando a resposta da(s) instituição(õe | s) financeira(s) para esta consulta. |  |  |  |  |  |  |  |  |
| Voltar para a página de requisi                           | ção                                  |  |  |  |  |  |  |  |  |

13. Clique no menu **'Consultar requisições realizadas'** para ter acesso às consultar solicitadas.

13.1 Informe as datas de início e data fim para determinar o período de consulta.

13.2 É opcional informar o Número da Requisição, Número do Processo e CPF/CNPJ pesquisado.

13.3 Clique no botão 'Consultar' para realizar a busca.

|                                                              |                                 | Consultar requisições realizadas                                                                                                    |                                                   |
|--------------------------------------------------------------|---------------------------------|----------------------------------------------------------------------------------------------------|---------------------------------------------------|
| Tribunal: DEFENSORIA PUBLICA GE<br>Parâmetros da consulta    | COMPARE INCIDE 121/04/2022      | 1. Informe as datas de início e fim da                                                                                               | Os campos com * allo de preenchimento obrigatório |
| 2. É opcional informar o                                     | * Data Fim 12/06/2023           | Desquisa<br>Closervações:<br>CPF deve ter 11 dígitos e CNPJ 14 dígitos.<br>O preenchimento dos caracteres ",", " e "." é automático. |                                                   |
| número da requisição,<br>número do processo<br>e/ou CPF/CNPJ | 3. Clique em consultar<br>busca | para realizar a                                                                                                    |                                                   |

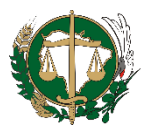

13.4 O sistema apresentará a tela de todas as requisições realizadas no período solicitado.

|                                                    |                           | Requisições realizadas |                                     |
|----------------------------------------------------|---------------------------|------------------------|-------------------------------------|
|                                                    |                           |                        |                                     |
| Indunal: DEPENSORIA PUBLICA GERAL DO ESTADO DE MAI | O GROSSO DO SUL           |                        |                                     |
|                                                    | Parâmetros informados     |                        |                                     |
|                                                    | Data Início:              | 21/06/2023             |                                     |
|                                                    | Data Fim:                 | 21/06/2023             |                                     |
|                                                    | Número da Requisição:     | Todos                  |                                     |
|                                                    | Número do Processo:       | Todos                  |                                     |
|                                                    | CPF/CNPJ Pesquisado:      | Todos                  |                                     |
|                                                    | Usuário:                  |                        |                                     |
| Lista das requisisãos realizadas                   | Data/Hora Consulta:       | 21/06/2023 17:54       |                                     |
| LISIA das reguisições realizadas                   |                           |                        |                                     |
|                                                    |                           |                        |                                     |
| 1                                                  |                           |                        | Página 1 de 1                       |
| •                                                  |                           |                        | Total de requisições encontradas: 1 |
| Requisições de consulta por CPF/CNPJ               |                           |                        |                                     |
|                                                    |                           |                        |                                     |
| Número Requisição                                  | Data/Hora Autorização     | Usuário Autorização    | Número Processo                     |
| 20230621298518924                                  | 21/06/2023 17:43          |                        | 19478641816                         |
| CPF/CNPJ                                           | Nome (SRF)                |                        |                                     |
|                                                    |                           |                        |                                     |
| Motivo                                             |                           |                        |                                     |
| TESTE 1 Oligue no.                                 | número do requisição poro |                        |                                     |
| Gerar Arguivo TXT com Detalhamentos                | numero da requisição para |                        |                                     |
| Gerer Arnulus PDE com Detalhamentos                | cessar detaines           |                        |                                     |
|                                                    |                           |                        |                                     |
| Gerar Arquivo SIMBA com Detalhamentos              |                           |                        |                                     |
|                                                    |                           |                        |                                     |

13.5 Para visualizar detalhes de cada requisição, clique no número da requisição.
13.6 As informações de relacionamento apresentadas no resultado da consulta referem-se aos dados conforme existiam no cadastro no momento da solicitação.
Portanto deve-se sempre considerar a possibilidade de ter havido alteração após uma consulta ter sido realizada.

|                                                                                  |                                                                                                    | Resul                                                                                | tado de requisitar consulta                                                                                                    | por CPF/CNPJ           |                                 |                                                                                                    |
|----------------------------------------------------------------------------------|----------------------------------------------------------------------------------------------------|--------------------------------------------------------------------------------------|----------------------------------------------------------------------------------------------------|------------------------|---------------------------------|----------------------------------------------------------------------------------------------------|
| Os dados apresentados nesta página re<br>Para obter dados mais atualizados, faça | ferem-se à requisição 2023060229398<br>uma nova requisição.                                                                                                    | 3093, efetuada em 02/06/2023.                                                        | . São informações estáticas dessa                                                                                                    | a data, ou seja, as al | ualizações no cadastro de clier | ntes que ocorreram a partir dessa data não constarão nesta página.                                                                                           |
| Tribunal: DEFENSORIA PUBLICA GERAL DO ESTA                                       | ADO DE MATO GROSSO DO SUL                                                                                                    |                                                                                      |                                                                                                    |                        |                                 |                                                                                                    |
|                                                                                  |                                                                                                    |                                                                                      |                                                                                                    |                        |                                 |                                                                                                    |
|                                                                                  |                                                                                                    |                                                                                      |                                                                                                    |                        |                                 | Gerar Arquivo TXT com Detalhamentos<br>Gerar Arquivo SDF com Detalhamentos<br>Gerar Arquivo SDH&A com Detalhamentos<br>Cerar Arquivo SDH&A com Detalhamentos |
| CPF/CNPJ Consultados                                                             |                                                                                                    |                                                                                      |                                                                                                    |                        |                                 |                                                                                                    |
| CPF/CNPJ                                                                         | Tipo                                                                                                    | Nome (SRF)                                                                           |                                                                                                    | Período                | Solicitado                      | Visualização on-line                                                                                                    |
|                                                                                  |                                                                                                    |                                                                                      |                                                                                                    | Data Inicio            | Data Fim                        |                                                                                                    |
| 018.769.991-79                                                                   | CPF                                                                                                    | ADAILTON DE SOUZA PEREIRA                                                            |                                                                                                    | 01/06/2017             | 01/06/2023                      |                                                                                                    |
|                                                                                  | Requisição<br>Nome (SRP):<br>CF/C/03)<br>Número Requisição:<br>Número Processo:<br>Usuário Autorização<br>Data/Hora Autorização<br>Data/Hora Autorização<br>Esconder n | acionamentos e vínculos ativos e inativo<br>elacionamentos e vínculos inativos na da | ADAILTON DE SOUZA PERI<br>D18.769.991-79           20230602293983093         0           0         E.VUGE.ADALITONS           02/06/2023 11:27         11:27           n na data da consulta.         ta da consulta. | EIRA                   |                                 |                                                                                                    |
| Relacionamentos                                                                  |                                                                                                    |                                                                                      |                                                                                                    |                        |                                 |                                                                                                    |
| Detentora do relacionamento                                                      | Responsável pelas informações                                                                                                    | Data Início Da                                                                       | ata Fim                                                                                                    |                        | Detalhamer                      | nto                                                                                                    |
|                                                                                  |                                                                                                    |                                                                                      | Usuário                                                                                                    |                        | Data/Hora Solicitação           | Data/Hora Resposta                                                                                                    |
| AME DIGITAL BRASIL IP LTDA.                                                      | AME DIGITAL BRASIL IP LTDA.                                                                                                    | 08/02/2021                                                                           |                                                                                                    |                        |                                 | Não solicitado                                                                                                    |
| AVENUE SECURITIES DTVM LTDA.                                                     | AVENUE SECURITIES DTVM LTDA.                                                                                                    | 02/02/2023                                                                           |                                                                                                    |                        |                                 | Não solicitado                                                                                                    |
| BANCO PAN S.A.                                                                   | BANCO PAN S.A.                                                                                                    | 22/02/2021                                                                           |                                                                                                    |                        |                                 | Não solicitado                                                                                                    |
| BANCO SANTANDER (BRASIL) S.A. 🖬                                                  | BANCO SANTANDER (BRASIL) S.A.                                                                                                    | 27/04/2011                                                                           |                                                                                                    |                        |                                 | Não solicitado                                                                                                    |
| BCO BRADESCO II                                                                  | BCO BRADESCO                                                                                                    | 29/12/2005                                                                           |                                                                                                    |                        |                                 | Não solicitado                                                                                                    |
| BCO BRASIL E                                                                     | BCO BRASIL                                                                                                    | 09/10/2008 20/                                                                       | 01/2014                                                                                                    |                        |                                 | Não solicitado                                                                                                    |

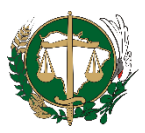

13.7 O sistema lista os detalhes de cada relacionamento das requisições.

13.8 As datas de início e de fim (quando for o caso) do relacionamento são visíveis. 13.9 Os dados de cada bem/direito/valor que o pesquisado possuir na instituição como o tipo, número da conta, número da agência, data, nome no cadastro da instituição financeira, nome no cadastro da Secretaria da Receita Federal do Brasil e vínculo (titulares, procuradores, responsáveis, representantes), são apresentados separadamente.

| O sistema lista os detalhes de cada<br>relacionamento das requisições.                                                                                                    |                                                                                  |             | As data<br>for o ca     | s de início e de fim (<br>aso) do relacioname<br>visíveis. | quando<br>nto são |             |                          |
|----------------------------------------------------------------------------------------------------|----------------------------------------------------------------------------------|-------------|-------------------------|------------------------------------------------------------|-------------------|-------------|--------------------------|
| ecamamentos de informações para o cer y cires selectionado                                                                                                    |                                                                                  |             |                         | •                                                          |                   | 1           |                          |
| Detentora do relacionamento                                                                                                    | Dados Rela                                                                       | icionamento |                         | Período Solicitado                                         |                   | Data/Ho     | ra Resposta Detalhamento |
| ANCOSEGURO S.A.                                                                                                    | Data Início<br>Data Fim                                                          | 13/08/2020  | Data Início<br>Data Fim | 01/0                                                       | 1/2022            |             | 07/06/2023 19:57         |
| ados do Bem/Direito/Valor (B/D/V)                                                                                                    |                                                                                  |             |                         |                                                            |                   |             |                          |
| nstituição que possui o B/D/V                                                                                                    |                                                                                  |             | Tipo B/                 | D/V                                                        |                   | Agência     | Conta                    |
| ANCOSEGURO S.A.                                                                                                    |                                                                                  |             | Outro                   | 5                                                          |                   |             |                          |
| ados do CPF/CNPJ selecionado                                                                                                    |                                                                                  |             |                         |                                                            |                   |             |                          |
| lome                                                                                                    |                                                                                  |             |                         |                                                            |                   |             |                          |
| Ri -                                                                                                    |                                                                                  |             |                         |                                                            |                   |             |                          |
| PF/CNPJ                                                                                                    |                                                                                  | Tipo de v   | ínculo                  |                                                            |                   | Data Início | Data Fim                 |
|                                                                                                    |                                                                                  | Titular     |                         |                                                            |                   | 13/08/2020  |                          |
| essoas com as quais o CPF/CNPJ selecionado possui vínculos                                                                                                    |                                                                                  |             |                         |                                                            |                   |             |                          |
| Não há pessoa vinculada ao CPF/CNPJ selecionado.                                                                                                    |                                                                                  |             |                         |                                                            |                   |             |                          |
| Os dados de cada bem/direito/valor que o pesquisado poss<br>como o tipo, número da conta, número da agência, data, nom<br>instituição financeira, nome no cadastro da Secretaria da Re<br>Brasil e vínculo (titulares, procuradores, responsáveis, repre<br>apresentados separadamente. | uir na instituição<br>ne no cadastro da<br>sceita Federal do<br>esentantes), são |             |                         |                                                            |                   |             |                          |

14. Clique no menu 'Consultar histórico de atualizações de cliente' para ter acesso às atualizações.

14.1 Essa consulta permite verificar se houve a resposta a uma requisição, enviada anteriormente às instituições financeiras.

14.2 Informe o CPF/CNPJ que deseja consultar atualização.

14.3 Informe a data de início e fim para realizar a consulta.

14.4 Clique no botão 'Consultar' para visualizar a consulta.

14.5 Caso não haja atualizações em relação ao CPF/CNPJ informado de uma requisição feita no período especificado será apresentada a mensagem "Não há atualizações para o CPF/CNPJ".

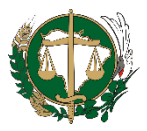

|                                                      |                             | Cons                      | ultar histórico de atualizaç                    | ões de cliente                               |                                                                                |                                                                                     |                       |
|------------------------------------------------------|-----------------------------|---------------------------|-------------------------------------------------|----------------------------------------------|--------------------------------------------------------------------------------|-------------------------------------------------------------------------------------|-----------------------|
| Tribunal: DEFENSORIA PUBLICA GERAL DO ESTADO DE      | MATO GROSSO DO SUL          |                           |                                                 |                                              |                                                                                |                                                                                     |                       |
|                                                      |                             |                           |                                                 |                                              | 05.05                                                                          | mpos com * são de pree                                                              | nchimento obrigatório |
| Parâme                                               | tros da Consulta            |                           |                                                 |                                              |                                                                                | anges com source prec                                                               |                       |
| 1. Informe o CPF/CNPJ que deseja                     | * CPF/CNPJ                  |                           | Observação:<br>- O preenchimento dos caracteres | .", "/" e "-" é opcional                     |                                                                                |                                                                                     |                       |
| consultar atualização                                | * Data Início<br>* Data Fim | 2. Informe a da<br>realiz | ita de início e fim para<br>ar a consulta       |                                              |                                                                                |                                                                                     |                       |
|                                                      |                             |                           | Consultar                                       |                                              |                                                                                |                                                                                     |                       |
| Tribunal: DEFENSORIA PUBLICA GERAL DO ESTADO DE MATO | GROSSO DO SUL               | Resultado de consultar h  | istórico de atualizações de clier               | Caso nã<br>ote CPF/CNPJ<br>período<br>mensag | o haja atualiza<br>informado de u<br>especificado s<br>gem "Não há a<br>CPE/CI | ções em relação<br>ima requisição f<br>será apresentada<br>tualizações para<br>NP I | eita no<br>a a<br>o   |
|                                                      | Parâmetros da Consulta      |                           |                                                 |                                              |                                                                                |                                                                                     |                       |
|                                                      | Cliente:                    |                           |                                                 |                                              |                                                                                |                                                                                     |                       |
|                                                      | Data Início:                | 01/05/202                 |                                                 |                                              |                                                                                |                                                                                     |                       |
|                                                      | Data Fim:                   | 21/06/202                 | 3                                               |                                              |                                                                                |                                                                                     |                       |
|                                                      | Data/Hora Consulta:         | 21/06/2023                | 3 17:50                                         |                                              |                                                                                |                                                                                     |                       |
| Atualizações                                         |                             |                           |                                                 |                                              |                                                                                |                                                                                     |                       |
| Instituição                                          |                             | Data/Hora Atualização     | Tipo de Atualização                             | Qualificador Operação                        | Tipo Reg.                                                                      | Data Início                                                                         | Data Fim              |
| PINBANK BRASIL INSTITUIÇÃO DE PAGAMENTO S.A.         |                             | 12/06/2023 08:27          | Alteração                                       | Normal                                       | Válido                                                                         | 16/10/2021                                                                          | 07/06/2023            |
|                                                      |                             |                           | Voltar                                          |                                              |                                                                                |                                                                                     |                       |

15. Clique no menu 'Listar Arquivos de Detalhamento' para ter acesso aos relatórios gerados.

15.1 Para visualizar os arquivos gerados, clique nos links da lista de arquivos.

| Quando o usuário clicar em um dos dois botões para se gerar o arquivo de<br>detalhamento, uma versão estática da requisição é gravada.<br>Gerar Arquivo TXT com Detalhamentos<br>Gerar Arquivo PDF com Detalhamentos             | Dis dados apresentados nesta ségina enferem-se à requisição 2023/06/2023/0303, efetunda em 02/06/2023, 58º informações petitionas de esta a faio constarião nesta begina. Para obter dados mais atualizados. Faça uma nova requisição.         Tribunal: DEFENSORIA PUBLICA GERAL DO ESTADO DE MATO GROSSO DO SUL         Gerar Arquivo TXT com Detalhamentos         Gerar Arquivo PDF com Detalhamentos         Gerar Arquivo PDF com Detalhamentos         Gerar Arquivo SIMBA com Detalhamentos         Brance deta para o CPF/CNP) selecionado |                                                                                                    |                                                    |                                                                                                    |
|----------------------------------------------------------------------------------------------------|----------------------------------------------------------------------------------------------------|----------------------------------------------------------------------------------------------------|----------------------------------------------------|----------------------------------------------------------------------------------------------------|
| Versão para impressão.     Para imprimir uma requisição de consulta,<br>clique no link 'Versão para impressão' Estes arquivos poderão ser acessados no menu 'Consultas de<br>Cliente' na opcão 'Listar Arquivos do Detalhamento' |                                                                                                    | Requisição<br>Nome (SER):<br>CPF/CNP):<br>Número Processo:<br>Usuário Autorização:<br>Data/Hora Autorização: | 20230602293983093<br>0<br>EUGE<br>02/06/2023 11:27 | Quando a página própria para a<br>impressão for carregada, clique no link<br>'Clique aqui para imprimir |
| Lista dos arquivos dispon�veis para download                                                                                                    |                                                                                                    |                                                                                                    |                                                    |                                                                                                    |
| Nome do arquivo                                                                                                    | odf                                                                                                    |                                                                                                    |                                                    | Data da geral2/92/20                                                                                    |
| 2023000/254023147-202300211/39                                                                                                    | pui                                                                                                    |                                                                                                    |                                                    | 21/06/2023                                                                                              |
| 20230007294823147-202300211739                                                                                                    | tyt .                                                                                                    |                                                                                                    |                                                    | 14/05/2023                                                                                              |
| 2023000/294823147-202300141419 20230607204823147-202306141419                                                                                                    | adf                                                                                                    |                                                                                                    |                                                    | 14/05/2023                                                                                              |
|                                                                                                    | Voltar                                                                                                    |                                                                                                    |                                                    | * 1/ av/ sizes                                                                                          |

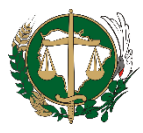

## REFERÊNCIAS

BRASIL. Banco Central do Brasil. **Cadastro de Clientes do Sistema Financeiro - CCS**: Manual de Utilização do CCS. Edição Junho 2009.